# RV016、RV042、RV042G、およびRV082 VPNルータのファームウェアアップグレード

### 目的

ファームウェアをアップグレードするには、インターネットから特定のファイルをダウンロード し、デバイスにアップロードする必要があります。ファームウェアのアップグレードにより、ソ フトウェアのバグを修正し、機能を改善し、デバイスの寿命を延ばすことができます。これらの 改善は、デバイスの全体的なパフォーマンスに役立ちます。ファームウェアアップグレードが適 用されると、ルータの通信が一時的に停止します。

このドキュメントでは、RV016、RV042、RV042G、およびRV082 VPNルータのファームウェア をアップグレードする方法について説明します。

#### 適用可能なデバイス

- RV016(<u>最新バージョンをダウンロード</u>)
- RV042(<u>最新バージョンをダウンロード</u>)
- RV042G(<u>最新</u>版を<u>ダウンロード</u>)
- RV082(<u>最新バージョンをダウンロード</u>)

## 最新のファームウェアのダウンロード

上記のリンクを使用して、該当するファイルをダウンロードします。デフォルトでは、ファイル はdownloadsフォルダに保存されます。

## Firmware Upgrade

ステップ1:ルータ設定ユーティリティにログインし、System Management > Firmware Upgradeの順に選択します。Firmware Upgradeページが開きます。

| Firmware Upgrade |                                                                                                    |  |
|------------------|----------------------------------------------------------------------------------------------------|--|
|                  | Choose File No file chosen Upgrade                                                                                                    |  |
|                  | <ul> <li>1. When choosing previous firmware versions, all settings will restore back to default value.</li> <li>2. Upgrading firmware may take a few minutes, please don't turn off the power or press the reset button.</li> <li>3. Please don't close the window or disconnect the link, during the upgrade process.</li> </ul> |  |
| Firmware Dow     | rnload<br>Firmware Download from Web Site                                                                                                    |  |

注:ファームウェアをまだダウンロードしていない場合は、Webサイトからのファームウェアの ダウンロードをクリックします。クリックすると、Webブラウザの新しいウィンドウにルータの 情報ページが表示されます。ページ右側のSupport見出しの下にあるDownload Softwareをクリッ クします。次のWebページでSmall Businessルータファームウェアをクリックし、ファームウェ アをダウンロードするデバイスを選択します。

ステップ 2: Choose Fileボタンをクリックして、デバイスにインストールするために選択したファームウェアバージョンを選択します。

| Firmware | Upgrade                             |
|----------|-------------------------------------|
|          | Choose File RV0XX-v4.2.118-code.bin |

ステップ 3:ファイルを開いてChoose Fileボタンの横に表示されたら、Upgradeをクリックしま す。確認ウィンドウでOKをクリックします。ファームウェアのアップグレードプロセスが開始さ れます。

注:ファームウェアを以前のファームウェアバージョンにダウングレードすると、デバイスは工 場出荷時のデフォルトに復元され、設定はすべて失われます。

注:ファームウェアのアップグレードには数分かかることがあります。電源を切ったり、デバイ スをコンピュータから取り外したりしないでください。ファームウェアが完了すると、次のよう

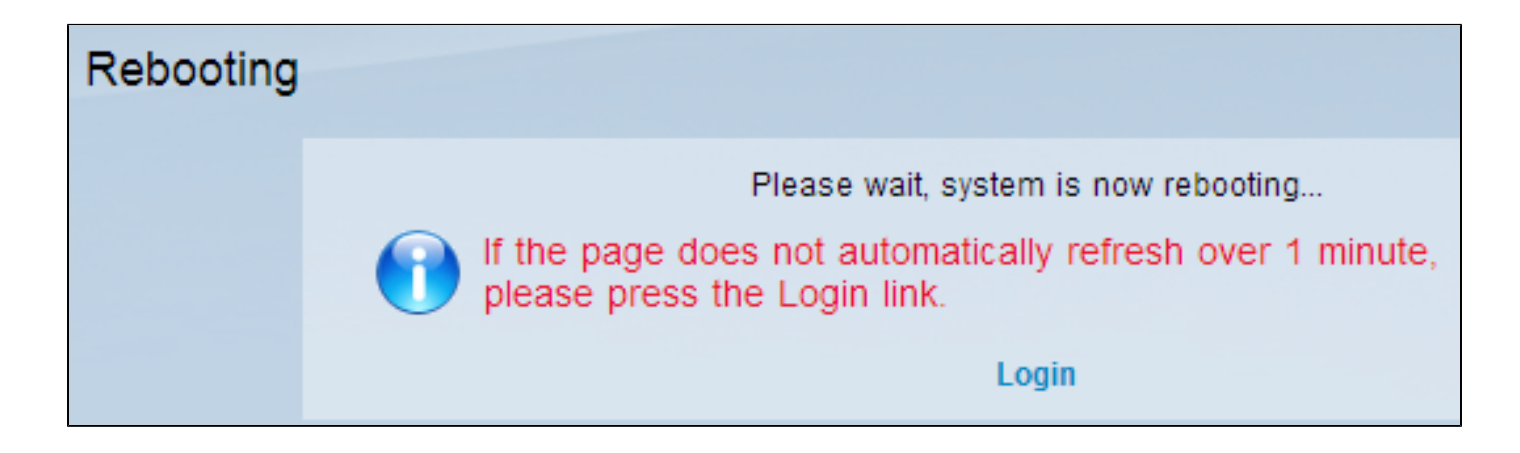

リブートが完了すると、デバイスはユーザをログアウトします。

ご使用のルータのシリーズに関するすべての記事やドキュメントへのリンクを含む詳細について は、次のいずれかを選択してください。

- ・ <u>RV016 Multi-WAN VPN ルータ</u>
- <u>RV042 Dual WAN VPN ルータ</u>
- <u>RV082 Dual WAN VPN ルータ</u>

翻訳について

シスコは世界中のユーザにそれぞれの言語でサポート コンテンツを提供するために、機械と人に よる翻訳を組み合わせて、本ドキュメントを翻訳しています。ただし、最高度の機械翻訳であっ ても、専門家による翻訳のような正確性は確保されません。シスコは、これら翻訳の正確性につ いて法的責任を負いません。原典である英語版(リンクからアクセス可能)もあわせて参照する ことを推奨します。